## **RESETEO PIZARRAS DIGITALES EDIF. AZUL Y AULA DE IDIOMAS**

Cuando se queda bloqueado el panel interactivo de la pizarra digital es necesario coger un ratón USB, conectarlo a la pizarra digital y realizar las siguientes operaciones.

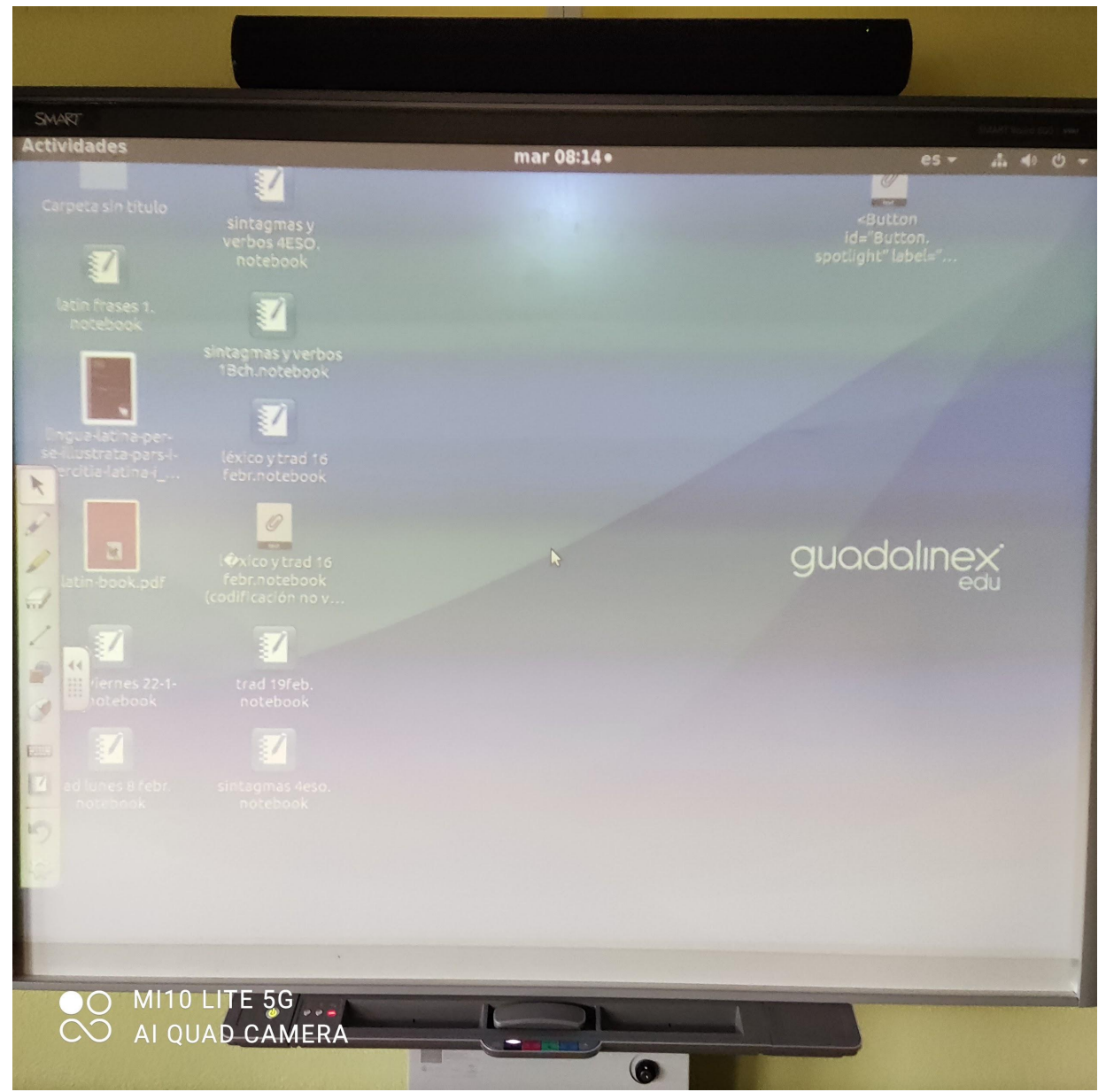

1. Partimos del escritorio de la pizarra digital.

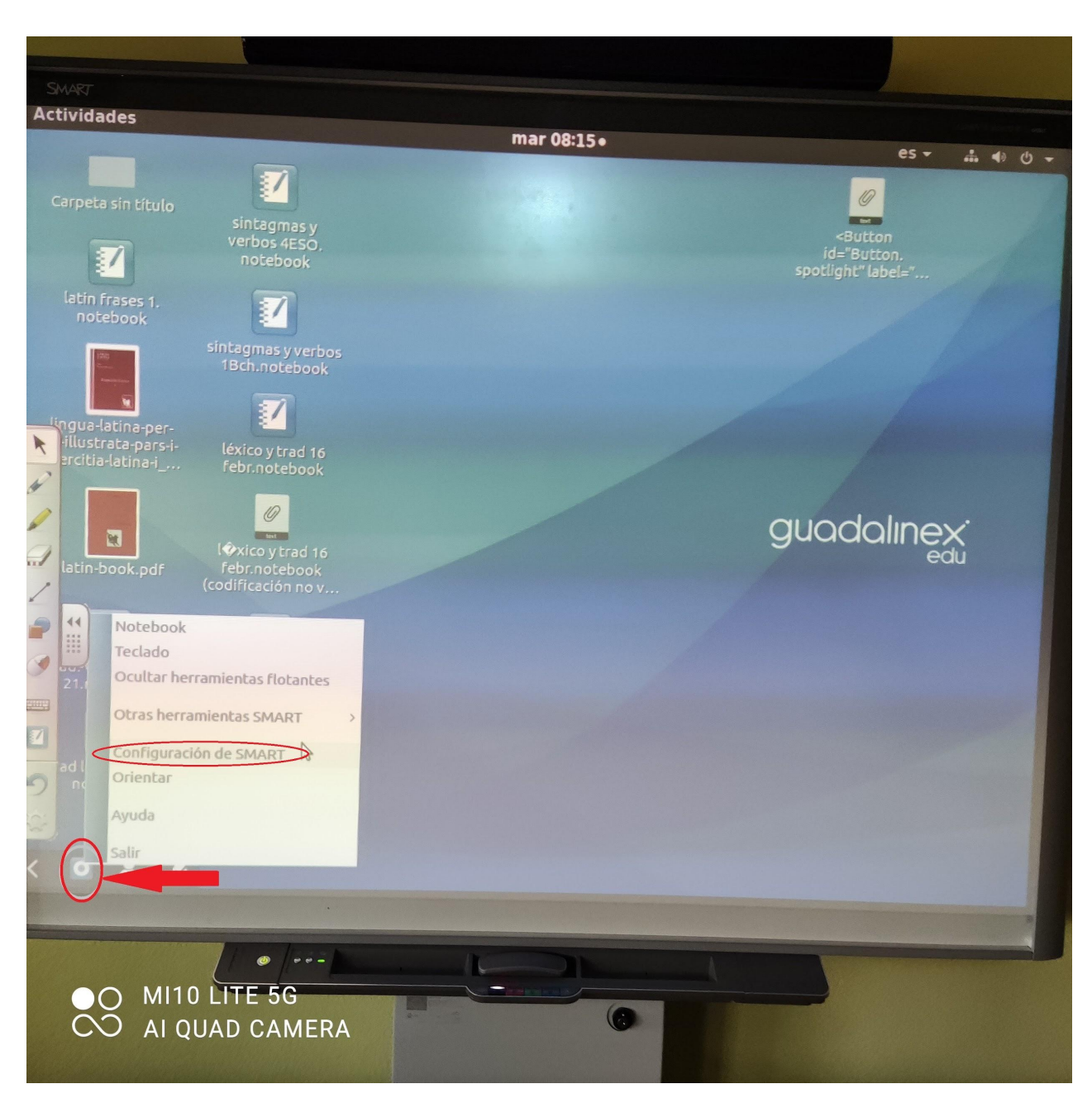

2. A continuación pinchamos para acceder al menú de las herramientas SMART y seleccionamos la opción de **configuración de SMART.** 

3. Dentro de la configuración de SMART seleccionamos la opción Acerca del soporte del software y productos

| s 🗶 SMART Board Drivers -                                                                   | mar 08:15•                             |                                               | es - 🚠 🐠 🤅            |
|---------------------------------------------------------------------------------------------|----------------------------------------|-----------------------------------------------|-----------------------|
| n título<br>sintagmas y                                                                     |                                        | Sutton                                        | on                    |
| 8 -                                                                                         | Configuración de SMA                   | Id="Buc<br>RT                                 | con.                  |
|                                                                                             |                                        |                                               | and the second second |
| BIENVENIDO<br>Inicio de la configuración de SMART<br>Configuración del hardware de<br>SMART | Configuración del hardware<br>de SMART | Acerca del soporte de<br>software y productos |                       |
| Acerca del soporte de software y productos                                                  |                                        |                                               |                       |
|                                                                                             | TAREAS                                 | -                                             | ~                     |
|                                                                                             | Orientar/alinear el producto<br>SMART  | Configuración de idiom                        | ∎ du                  |
| ol<br>7                                                                                     | Asistente de conexión                  |                                               |                       |
| TAREAS                                                                                      |                                        |                                               |                       |
| orientar/alinear el producto                                                                |                                        |                                               |                       |
| Asistente de conexión                                                                       | Esta pizarra digital interactiva SM    | ART Board tiene funcionalidad limitada.       |                       |
| Configuración de idioma                                                                     |                                        |                                               |                       |
|                                                                                             | Ayuda                                  | Aceptar Cancelar                              | dicar -               |
| 2. 0                                                                                        |                                        |                                               |                       |
|                                                                                             |                                        |                                               |                       |
|                                                                                             | RA                                     |                                               |                       |
|                                                                                             |                                        |                                               |                       |

4. A continuación le damos a Herramientas

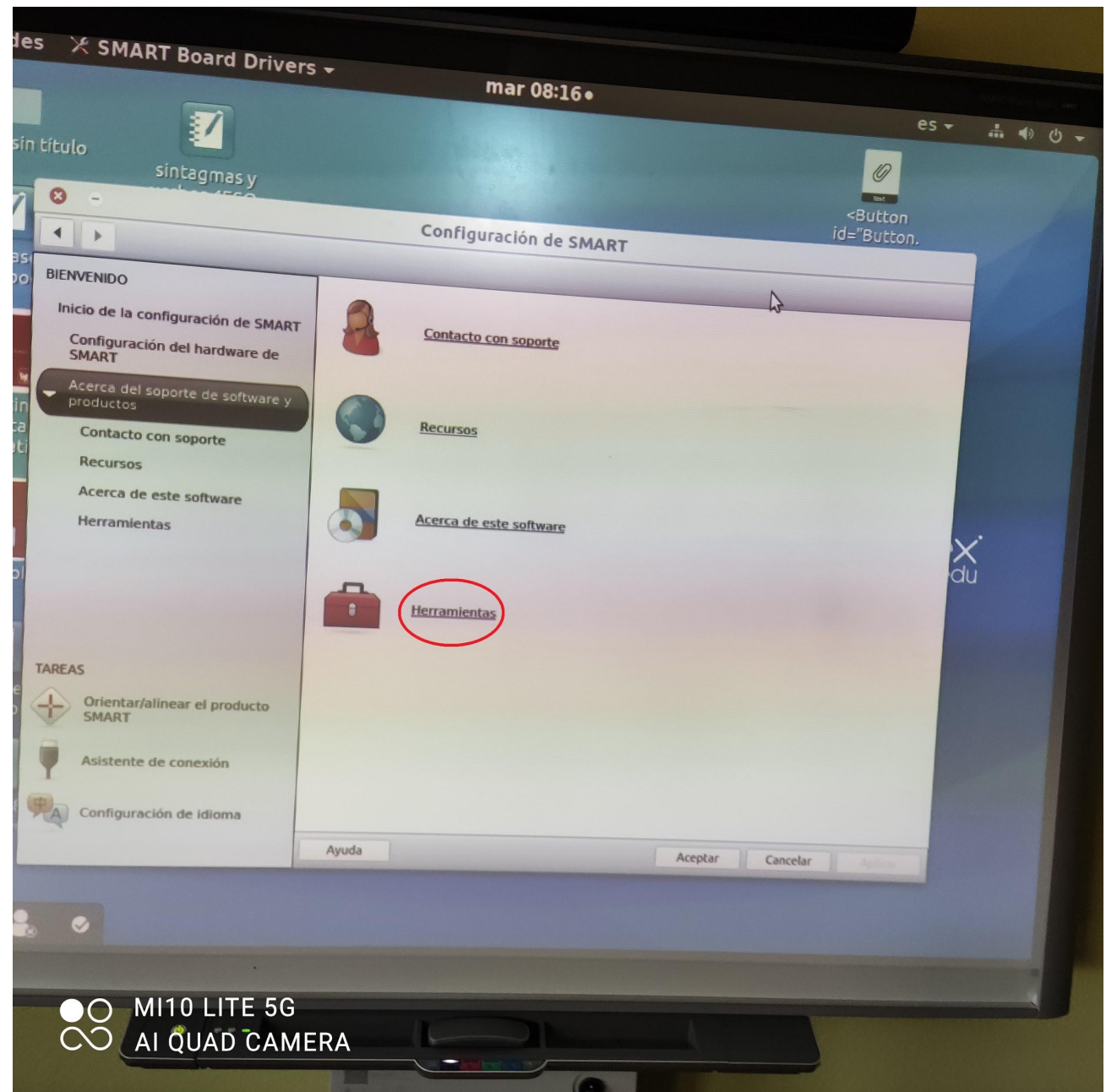

## 5. Pinchamos en Diagnósticos

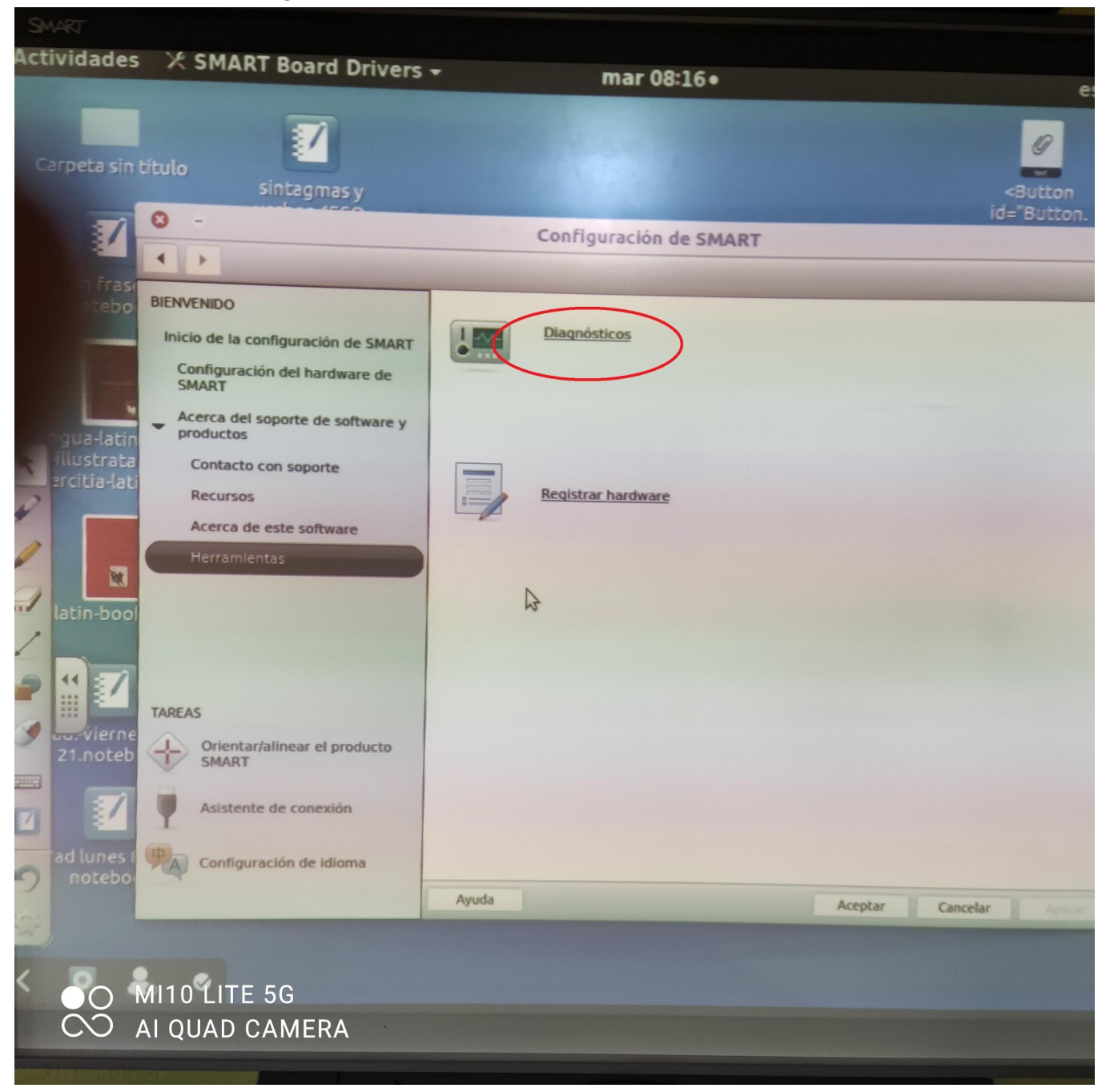

6. En la siguiente ventana tendremos que ir al menú **View** a se marca la casilla **Board Toolbar** 

| Actividades 🖾 SMART Board Drive                                                                                                    | ers - mar 08:16                                                                                                    |                                                                                                    |
|----------------------------------------------------------------------------------------------------|----------------------------------------------------------------------------------------------------|----------------------------------------------------------------------------------------------------|
| 8 - 0                                                                                                    | SMART Diagnostics                                                                                                    |                                                                                                    |
| File Edit View Messages Service P                                                                                                    | Report Tools Help                                                                                                    |                                                                                                    |
| Status Bar                                                                                                    | 111                                                                                                    |                                                                                                    |
| SMART Board Toolbar                                                                                                    | Status                                                                                                    |                                                                                                    |
|                                                                                                    | This SMART Board interactive whiteboard has limited<br>functionality.                                                                                                    | Orient                                                                                                    |
| 28: (2/23 8:14:50.129) - Found packet count =<br>29: (2/23 8:14:50.129) - Found SSP HID report<br>31: (2/23 8:14:50.129) - Return 64 from GetU<br>32: (2/23 8:14:50.129) - SMART Board (0x160<br>(23 8:14:50.130) - SMART Board (0x160<br>(23 8:14:50.130) - SMART Board (0x160<br>(23 8:14:50.130) - SMART Board (0x160<br>(23 8:14:50.130) - SMART Board (0x160<br>(23 8:14:50.130) - SMART Board (0x160<br>(23 8:14:50.130) - SMART Board (0x160<br>(23 8:14:50.130) - SMART Board (0x160<br>(23 8:14:50.130) - SMART Board (0x160<br>(23 8:14:51.348) - SMART Board (0x160<br>(23 8:14:51.348) - SMART Board (0x160<br>(23 8:14:51.348) - SMART Board (0x160<br>(23 8:14:51.348) - SMART Board (0x160<br>(23 8:14:51.348) - SMART Board (0x160<br>(23 8:14:51.348) - SMART Board (0x160<br>(23 8:14:51.348) - SMART Board (0x160<br>(23 8:14:51.348) - SMART Board (0x160<br>(23 8:14:52.348) - SMART Board (0x160<br>(23 8:14:55.348) - SMART Board (0x160<br>(23 8:14:55.348) - SMART Board (0x160<br>(23 8:14:55.348) - SMART Board (0x160<br>(23 8:14:55.348) - SMART Board (0x160<br>(23 8:15:50.722) - SMART Board (0x160<br>(23 8:15:50.722) - SMART Board (0x160<br>(23 8:15:50.722) - SMART Board (0x160<br>(23 8:15:50.722) - SMART Board (0x160<br>(23 8:15:50.724) - SMART Board (0x160<br>(23 8:15:50.724) - SMART Boa | <ul> <li>64 at location:90.</li> <li>count = 64 at location:94.</li> <li>t Descriptor end at location:97.</li> <li>ISBHIDOutputReportByteLengt.</li> <li>SBHIDOutputReportByteLengt.</li> <li>SBHIDOUTPUTReportByteLengt.</li> <li>On USB (2): STATUS CHANGE from BOARD_CLOSED to B</li> <li>on USB (2): STATUS CHANGE from BOARD_ANALYZING_</li> <li>on USB (2): STATUS CHANGE from BOARD_OPEN to BOARD end USB (2): STATUS CHANGE from BOARD_OPEN to BOARD end USB (2): STATUS CHANGE from BOARD_OPEN to BOARD end USB (2): DVIT firmware version: application master - 1</li> <li>on USB (2): DVIT firmware version: application master - 1</li> <li>on USB (2): DVIT firmware version: application master - 1</li> <li>on USB (2): DVIT firmware version: bootloader master - 1</li> <li>on USB (2): DVIT firmware version: manufacturing master</li> <li>on USB (2): DVIT firmware version: manufacturing master</li> <li>on USB (2): DVIT firmware version: manufacturing master</li> <li>on USB (2): Device Type 0x60 - Firmware boot checksum 0x400</li> <li>on USB (2): DVIT firmware version: manufacturing master</li> <li>on USB (2): Device Type 0x60 - Firmware boot checksum 0x400</li> <li>on USB (2): Device Type 0x60 - Firmware boot checksum 0x400</li> <li>on USB (2): DVIT firmware version: manufacturing master</li> <li>on USB (2): DVIT firmware version: manufacturing master</li> <li>on USB (2): DVIT firmware version: manufacturing of 0) on USB (2): Entire hex image checksum 0x3046</li> <li>on USB (2): DVIT firmware version: application master - 11</li> <li>on USB (2): DVIT firmware version: application master - 12</li> <li>on USB (2): DVIT firmware version: application master - 13</li> <li>on USB (2): DVIT firmware version: bootloader master - 14</li> <li>on USB (2): DVIT firmware version: bootloader master - 16</li> <li>on USB (2): DVIT firmware version: manufacturing master</li> <li>on USB (2): DVIT firmware version: manufacturing master</li> <li>on USB (2): DVIT firmware version: manufacturing master</li> <li>on USB (2): DVIT firmware version: manufac</li></ul> | OARD_ANALYZING_DATA DATA LO BOARD_OPEN RD_LIMITED_FUNCTIONALITY A.0.0. 2. 2. 2. 2. 2. 2. 2. 2. 2. 2. 2. 2. 2. |

7. A continuación pinchamos en el botón **Reset** y esperamos un minuto a que se resetee la pizarra. Seguidamente probamos el tactil (debería funcionar)

| SMART<br>Actividades E S<br>File Edit View N<br>SMART Board (0x                                                                                                    | MART Board Messages Servi                                                                                                    | Drivers -<br>ce Report Tools<br>2 2 2 2<br>Status<br>This SMAR<br>functionalia                                                                                                    | Mar (<br>SMART DI<br>Help<br>T Board interacti<br>ty.                                                                                                    | 08:16•<br>lagnostics                                                                                                    | ted Orient                                                                                                    | es - ♣ 4) () -                                                                             |
|----------------------------------------------------------------------------------------------------|----------------------------------------------------------------------------------------------------|----------------------------------------------------------------------------------------------------|----------------------------------------------------------------------------------------------------|----------------------------------------------------------------------------------------------------|----------------------------------------------------------------------------------------------------|--------------------------------------------------------------------------------------------|
| SBX800/SBID8000i                                                                                                    |                                                                                                    |                                                                                                    |                                                                                                    |                                                                                                    |                                                                                                    |                                                                                            |
| View                                                                                                    | Calibration                                                                                                    | Tracker                                                                                                    | Statistics                                                                                                    | Calibration + Enum                                                                                                    | Proximity Test                                                                                                    |                                                                                            |
| Version                                                                                                    | Errors                                                                                                    | Reset                                                                                                    | Registers                                                                                                    | Flash                                                                                                    |                                                                                                    |                                                                                            |
| 1/23       8:14:50.129         1/23       8:14:50.129         1/23       8:14:50.129         1/23       8:14:50.129         1/23       8:14:50.129         1/23       8:14:50.129         1/23       8:14:50.130         1/23       8:14:50.137         1/23       8:14:50.137         1/23       8:14:50.137         1/23       8:14:51.348         1/23       8:14:51.348         1/23       8:14:51.348         1/23       8:14:52.348         1/23       8:14:52.348         1/23       8:14:52.348         1/23       8:14:52.348         1/23       8:14:52.348         1/23       8:14:55.348         1/23       8:14:55.348         1/23       8:14:55.348         1/23       8:14:55.348         1/23       8:14:55.348         1/23       8:14:55.348         1/23       8:14:55.348         1/23       8:14:55.348         1/23       8:14:55.348         1/23       8:14:55.348         1/23       8:14:55.348         1/23       8:14:55.348         1/23       8:14:55.348 <th><ul> <li>Return 64 from</li> <li>Return 64 from</li> <li>SMART Board (</li> <li>SMART Board (</li> </ul></th> <th>CetUSBHIDDiputReg<br/>GetUSBHIDDiputReg<br/>GetUSBHIDDiputReg<br/>Ox160) - on USB (2):<br/>0x160) - on USB (2):<br/>0x160) - on USB (2):</th> <td>and tocation:97.<br/>PortByteLengt.<br/>ReportByteLengt.<br/>STATUS CHANGE<br/>STATUS CHANGE<br/>STATUS CHANGE<br/>In the system is low<br/>neters., Error Cov<br/>Ovit T firmware ver-<br/>Firmware applicat<br/>Device Type 0x60<br/>Ovit T firmware ver-<br/>Firmware boot ver<br/>Device Type 0x60<br/>Entire hex image</td> <td>h.<br/>from BOARD_CLOSED (<br/>150400003847<br/>SBX800 (SC14).<br/>from BOARD_OPEN to<br/>cked up., Error Count: 0x<br/>unt: 0x1<br/>rsion: application master<br/>tion version 11.0.6.0<br/>- Firmware checksum 0.<br/>- Firmware boot checksus<br/>ersion: noncloader master<br/>ersion: noncloader master</td> <th>to BOARD_ANALYZING<br/>NG_DATA to BOARD_O<br/>BOARD_LIMITED_FUNG<br/>1<br/>r - 11.0.6.0.<br/>xA02A673C6E696E8F00<br/>r - 10.0.12.0.<br/>um 0x6FAF9BCD7B1363<br/>ster - 10.0.4.0.<br/>ng checksum 0xD28E39</th> <th>DATA<br/>PEN<br/>ETIONALITY<br/>BSFCSA6012FF7A0<br/>B767CD70C35BCE1D01B<br/>11BCBC56137D6BA6D82</th> | <ul> <li>Return 64 from</li> <li>Return 64 from</li> <li>SMART Board (</li> <li>SMART Board (</li> </ul> | CetUSBHIDDiputReg<br>GetUSBHIDDiputReg<br>GetUSBHIDDiputReg<br>Ox160) - on USB (2):<br>0x160) - on USB (2):<br>0x160) - on USB (2): | and tocation:97.<br>PortByteLengt.<br>ReportByteLengt.<br>STATUS CHANGE<br>STATUS CHANGE<br>STATUS CHANGE<br>In the system is low<br>neters., Error Cov<br>Ovit T firmware ver-<br>Firmware applicat<br>Device Type 0x60<br>Ovit T firmware ver-<br>Firmware boot ver<br>Device Type 0x60<br>Entire hex image | h.<br>from BOARD_CLOSED (<br>150400003847<br>SBX800 (SC14).<br>from BOARD_OPEN to<br>cked up., Error Count: 0x<br>unt: 0x1<br>rsion: application master<br>tion version 11.0.6.0<br>- Firmware checksum 0.<br>- Firmware boot checksus<br>ersion: noncloader master<br>ersion: noncloader master | to BOARD_ANALYZING<br>NG_DATA to BOARD_O<br>BOARD_LIMITED_FUNG<br>1<br>r - 11.0.6.0.<br>xA02A673C6E696E8F00<br>r - 10.0.12.0.<br>um 0x6FAF9BCD7B1363<br>ster - 10.0.4.0.<br>ng checksum 0xD28E39 | DATA<br>PEN<br>ETIONALITY<br>BSFCSA6012FF7A0<br>B767CD70C35BCE1D01B<br>11BCBC56137D6BA6D82 |
| ●                                                                                                    | LITE 5G<br>AD CAMER                                                                                                    | RA                                                                                                    |                                                                                                    |                                                                                                    |                                                                                                    |                                                                                            |